**Do you miss reading your favorite newspapers at the library?** If so, here's a step-by-step guide to using one of the free ways the Digital Maine Library allows patrons to read several articles from most of the newspapers KFL subscribes to, as well as other newspapers.

- 1. Go to: https://library.digitalmaine.org/
- 2. At the top of the page, select **A-Z Index**.
- 3. Scroll down to and select Global Newsstream (ProQuest).
- 4. Select Publications.
- 5. Type the title of the newspaper in the Search Box.
- 6. Select **Search**. (If you are brought directly to the newspaper's Publication Information page, you may skip to step 8.)
- 7. Scroll down to and select **the version** of the newspaper from which you would like to read articles. (Note: Articles found in one version may be different from those found in others.)
- 8. *To read the most recent edition available*, select **the date** to the right of Latest Available Issue. (Note: If zero items are displayed, you may need to look for that edition under Browse Specific Issues or simply try back later.)

*To read a previous issue*, scroll down to Browse Specific Issues and select the **year range** and then **year** and then **month** and then **date** for the issue.

9. *To read an article*, select the **Title of that article**. (Note: There may be more articles available than are listed on this page. If so, select **Next Page** at the bottom of the page.)

To view all of the articles in the order provided, select the **Title of the first article listed** and then select the **> symbol** to read the next article. Continue selecting the **> symbol** until you reach the final article.

10. To read articles from another newspaper, return to Step 4 (Select Publications.)